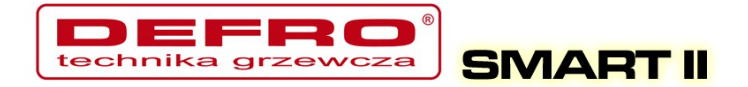

# DEFRO SMART II

## V1.0

Internetowy sterownik kotła

Instrukcja podłączenia sterownika do komputera/Internetu

Kutno, 2014-08-11

1/25

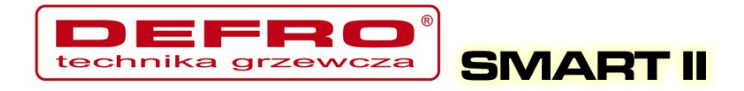

### Spis treści

| 1. | Montaż i podłączenie sterownika do komputera/Internetu   | 3  |
|----|----------------------------------------------------------|----|
|    | 1.1. Podłączenie komputera                               | 3  |
|    | 1.2. Podłaczenie do sieci Ethernet                       | 3  |
|    | 1.3. Parametry Internet                                  | 4  |
|    | 1.4. Data i czas                                         | 5  |
|    | 1.5. Aktualizacia oprogramowania w sterowniku            | 5  |
|    | 1.6. Możliwości podłaczenia sterownika do sieci lokalnej | 9  |
|    | 1.7. Ustawienie parametrów sieci lokalnej w sterowniku   | 10 |
|    | 1.8. Obsługa Panelu WWW w sterowniku                     | 13 |
|    | 1.9. Podłaczenie sterownika do usługi "Zdalny dostep"    | 18 |
|    | 1.10. Udostępnienie sterownika innemu użytkownikowi      | 23 |
|    |                                                          |    |

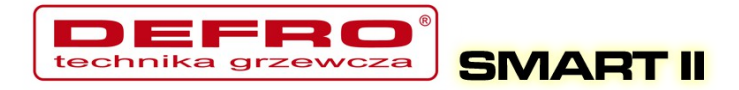

# 1. Montaż i podłączenie sterownika do komputera/Internetu

#### 1.1. Podłączenie komputera

Podłączenie komputera powinno odbywać się za pomocą przewodu dostarczonego ze sterownikiem. W komputerze wymagany jest port szeregowy RS232 (gniazdo DB9). W przypadku braku takiego gniazda należy zaopatrzyć się w kontroler RS232/USB.

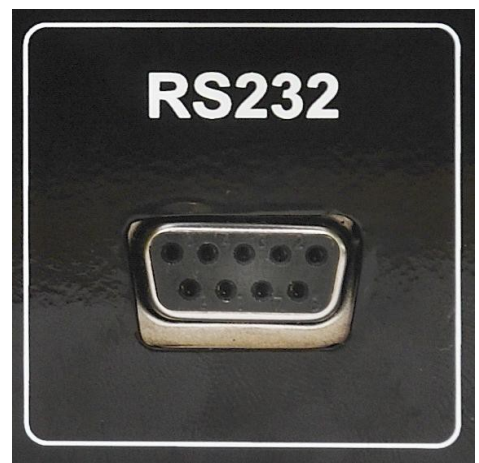

Ilustracja 1: Złącze RS232

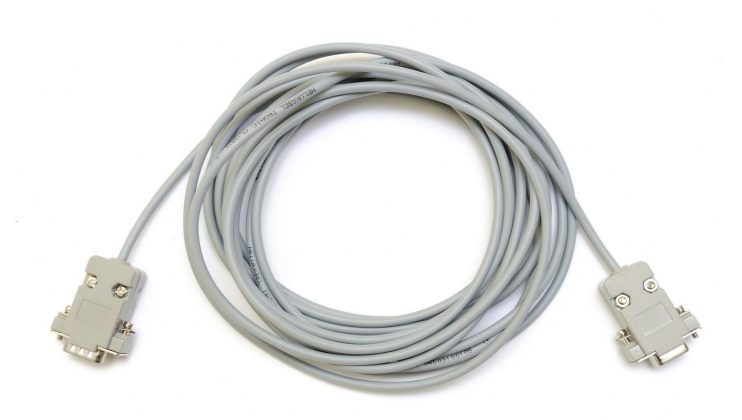

Ilustracja 2: Przewód RS232

#### 1.2. Podłączenie do sieci Ethernet

Podłączenie sterownika do sieci Ethernet powinno odbywać się za pomocą kabla sieciowego UTP (PATCHCABLE) zakończonego wtykami RJ45. Sterownik należy podłączyć do *switcha* lub *routera* lokalnej sieci komputerowej. Następnie należy w sterowniku ustawić *adres IP*, *maskę podsieci* oraz *domyślną bramę*. Opcje te można znaleźć w Parametrach **Internet**.

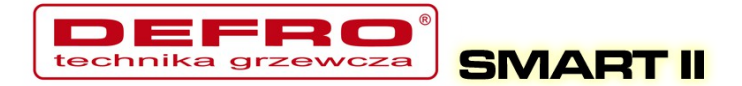

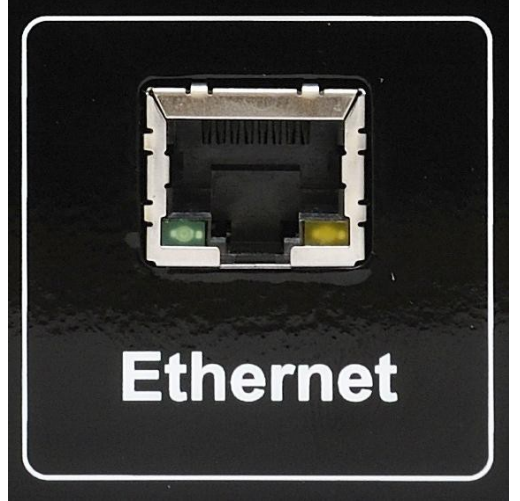

Ilustracja 3: Złącze Ethernet (RJ45)

#### 1.3. Parametry Internet

Opcja umożliwiająca ustawienie parametrów pozwalających na łączenie się ze sterownikiem za pomocą Internetu. Do działania wymagane jest zamontowanie modułu internetowego (moduł jest domyślnie zamontowany w sterownikiem) oraz skonfigurowanie odpowiednich parametrów.

| Lp | Parametr      | Opis                                                                                                    |
|----|---------------|----------------------------------------------------------------------------------------------------|
| 1  | Adres IP      | Adres IP sterownika, pod którym będzie widziany w lokalnej sieci komputerowej                                                                                                    |
| 2  | Maska         | Maska podsieci, stosowana w lokalnej sieci komputerowej                                                                                                    |
| 3  | Brama         | Domyślna brama (gateway) stosowana w lokalnej sieci<br>komputerowej                                                                                                    |
| 4  | Zdalny serwer | Czy sterownik ma się łączyć ze zdalnym serwerem? Zdalny<br>serwer umożliwia połączenie się ze sterownikiem, przez<br>stronę www w celu zmiany parametrów, przeglądania<br>wykresów, ogólnej obsługi sterownika. Nie jest w tym celu<br>wymagany publiczny adres IP u klienta. Serwer pełni rolę<br>pośrednika. Więcej na stronie <u>http://eSterownik.pl</u> w zakładce<br><b>Zdalny dostęp</b> |
| 5  | Adres serwera | Adres IP serwera pośredniczącego. Adres serwera zawsze jest podany na stronie <u>http://eSterownik.pl</u> podczas rejestrowania nowego sterownika – zakładka <b>Zdalny dostęp</b>                                                                                                    |

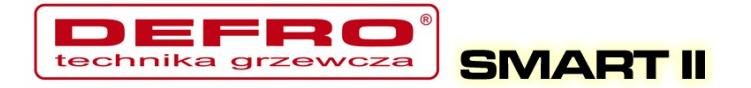

| Lp | Parametr      | Opis                                                                                                    |
|----|---------------|----------------------------------------------------------------------------------------------------|
| 6  | Port serwera  | Port serwera pośredniczącego. Port serwera zawsze jest podany na stronie <u>http://eSterownik.pl</u> podczas rejestrowania nowego sterownika – zakładka <b>Zdalny dostęp</b>                        |
| 7  | Identyfikator | Niepowtarzalny identyfikator sterownika. Identyfikator generowany jest automatycznie podczas rejestrowania nowego sterownika na stronie <u>http://eSterownik.pl</u> – zakładka <b>Zdalny dostęp</b> |
| 8  | Reset haseł   | Ustawienie domyślnych haseł dla dostępu przez www.<br>Podgląd sterownika - użytkownik: <b>user</b> , hasło: <b>user</b><br>Pełny dostęp – użytkownik: <b>admin</b> , hasło: <b>admin</b>            |

#### 1.4. Data i czas

Służą do ustawienia czasu dla poprawnego działania programatorów. Po wybraniu opcji **Data i czas** ukaże nam się okno z ustawionym czasem w sterowniku.

| Data i | czas | ~.    |
|--------|------|-------|
| 2009-0 | 8-07 | 08:49 |

Zmian czasu dokonujemy za pomocą strzałek góra, dół. Przechodzimy między kolejnymi elementami daty strzałkami prawo, lewo.

#### 1.5. Aktualizacja oprogramowania w sterowniku

W celu aktualizacji oprogramowania w sterowniku SMART II będą niezbędne:

- komputer PC z systemem operacyjnym Windows
- port szeregowy w komputerze lub konwerter USB/RS232
- kabelek RS232 dostarczony wraz ze sterownikiem
- najnowsze oprogramowanie aktualizacyjne ściągnięte ze strony <u>http://eSterownik.pl</u>.

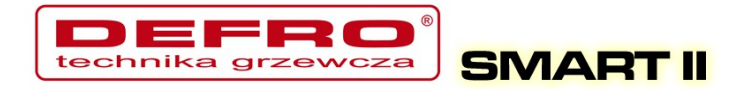

W związku z ciągłym rozwojem i ulepszaniem działania sterownika **SMART II** regularnie udostępniamy wersje testowe oprogramowania. Zawierają one szereg poprawek oraz nowych funkcji.

Aby rozpocząć aktualizację oprogramowania w sterowniku w pierwszej kolejności należy połączyć komputer ze sterownikiem kablem **RS232,** w przypadku braku portu RS232 w komputerze przez konwerter RS232/USB.

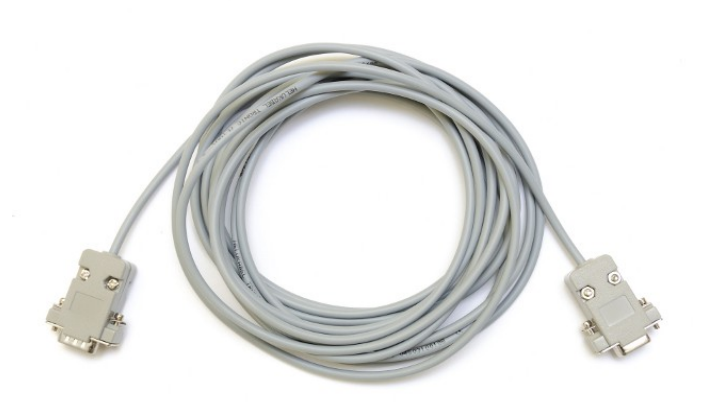

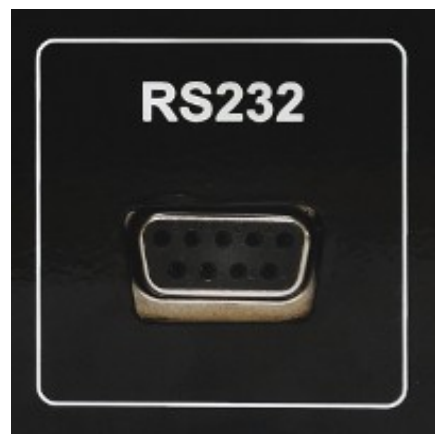

Ilustracja 4: Kabel RS232

Ilustracja 5: Złącze RS232 w sterowniku

Następnie należy uruchomić oprogramowanie aktualizacyjne: **DEFROUpdater.pl\_X.X.X.X.exe** 

Aby rozpocząć aktualizację oprogramowania w sterowniku należy wybrać odpowiedni port komunikacyjny RS232, do którego podłączony jest sterownik. W przypadku połączenia przez konwerter RS232/USB port do którego jest podłączony możemy sprawdzić w *Menadżerze urządzeń* systemu Windows. Jeżeli sterownik podłączony jest prawidłowo pojawi się informacja o uzyskaniu połączenia (lewy dolny róg Aktualizatora).

Po zestawieniu połączenia wystarczy kliknąć na przycisk: *Aktualizuj oprogramowanie*. Następnie należy poczekać na zakończenie procesu aktualizacji oprogramowania (informacja w oknie dialogowym Aktualizatora).

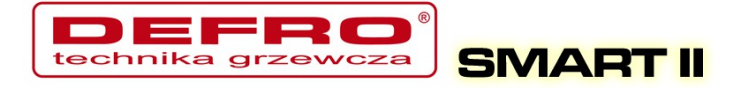

|                                  | Aktualizator sterownika                                                                                                    | -                                                                                                 |
|----------------------------------|----------------------------------------------------------------------------------------------------|---------------------------------------------------------------------------------------------------|
| tualizacja firmware Aktua        | lizacja strony WWW                                                                                                    |                                                                                                   |
| Aby rozpocząć prog<br>p<br>Więce | ramowanie należy wybrać odpowiedni port kon<br>rawidłowo podłączony pojawi się informacja o<br>j informacji o połączeniu można uzyskać na stro | nunikacyjny RS232. Jeżeli sterownik jest<br>uzyskaniu połączenia.<br>onie: ecoal.pl w dziale FAQ. |
| Wersja oprogramowania:<br>Port:  | 0.2.8.1                                                                                                    | Aktualizuj oprogramowanie                                                                         |
| Wersja sterownika:               | < nie odczytana >                                                                                                    |                                                                                                   |
| Status:                          |                                                                                                    |                                                                                                   |
| Postęp:                          |                                                                                                    |                                                                                                   |
|                                  |                                                                                                    |                                                                                                   |
|                                  |                                                                                                    |                                                                                                   |
|                                  |                                                                                                    |                                                                                                   |
|                                  |                                                                                                    |                                                                                                   |
|                                  |                                                                                                    |                                                                                                   |
|                                  |                                                                                                    |                                                                                                   |
|                                  |                                                                                                    |                                                                                                   |
| 32: Brak połączenia I            |                                                                                                    |                                                                                                   |

Ilustracja 6: Aktualizator oprogramowania

#### Uwaga!

Jeśli podczas aktualizacji oprogramowania w sterowniku pojawi się błąd, aktualizacja zostanie przerwana i wyświetla się na wyświetlaczu sterownika napis **Loading...** proszę wykonać następujące kroki:

- 1. Wyłączyć sterownik.
- 2. Uruchomić program aktualizacyjny ponownie.
- 3. Wybrać właściwy port RS232 (w przypadku konwertera warto wypiąć z portu USB i ponownie wpiąć)
- 4. Wybrać przycisk aktualizuj oprogramowanie.

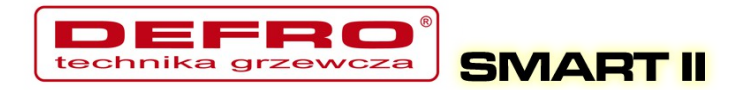

- 5. Status powinien się zmienić na: Oczekiwanie na sterownik.
- 6. Włączyć sterownik.
- 7. Powinien rozpocząć się proces aktualizacji...

Jeśli za pierwszym razem się nie uda proszę spróbować ponownie.

Proces aktualizacji w sterowniku jest tak skonstruowany, że nie ma możliwości uszkodzenia sterownika w wyniku niewłaściwego wgrania oprogramowania.

Po aktualizacji oprogramowania w sterowniku należy zaktualizować stronę www.

Uruchamiamy to samo oprogramowanie, którym aktualizowaliśmy sterownik: **DEFROUpdater.pl\_X.X.X.X.exe** i przełączamy się na zakładkę: **Aktualizacja strony www** (górna belka Aktualizatora).

Podłączamy sterownik do lokalnej sieci Ethernet kabelkiem RJ45. Nadajemy sterownikowi niepowtarzalny adres IP, maskę oraz bramę (dokładny opis postępowania znajduje się pkt.: Ustawienie parametrów sieci lokalnej w sterowniku).

W programie aktualizacyjnym wypełniamy pole: Adres IP - wpisujemy adres IP sterownika. Podajemy login i hasło administratora (z prawami do zapisu) do strony www w sterowniku (*domyślnie login: admin, hasło: admin*). Klikamy na przycisk: **Sprawdź połączenie.** Jeśli zostanie nawiązanie połączenie ze sterownikiem klikamy na przycisk: **Aktualizuj stronę WWW w sterowniku**.

Po zakończeniu aktualizacji możemy zamknąć program.

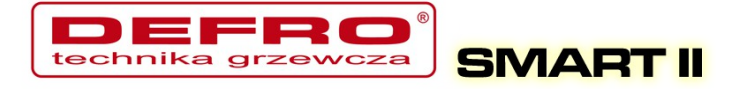

| *                                         | Aktualiza                                                                                        | ator sterownika                                                                                                    | - ×                  |
|-------------------------------------------|--------------------------------------------------------------------------------------------------|----------------------------------------------------------------------------------------------------|----------------------|
| Aktualizacja firmware Akt                 | ualizacja strony WWW                                                                             |                                                                                                    |                      |
| Aby rozpocząć aktua<br>Jeżeli ste<br>Więc | lizację należy wpisać poprawn<br>rownik jest prawidłowo podłąc<br>cej informacji o połączeniu mo | y adres sterownika oraz poprawny login i hasło ad<br>zony pojawi się informacja o uzyskaniu połączeni<br>żna uzyskać na stronie: ecoal.pl w dziale FAQ. | lministratora.<br>a. |
| Adres IP:                                 | 192.168.0.203                                                                                    |                                                                                                    | Przerwij             |
| Login:                                    | admin                                                                                            |                                                                                                    |                      |
| Hasło:                                    | ****                                                                                             | Aktualizuj stronę WWW w sterowniku                                                                                                    |                      |
|                                           | Sprawdź połączenie                                                                               |                                                                                                    |                      |
| Postęp (całkowity                         | ):                                                                                               |                                                                                                    |                      |
| Postęp (częściowy                         | ):                                                                                               |                                                                                                    |                      |
|                                           |                                                                                                  |                                                                                                    |                      |
|                                           |                                                                                                  |                                                                                                    |                      |
|                                           |                                                                                                  |                                                                                                    |                      |
|                                           |                                                                                                  |                                                                                                    |                      |
|                                           |                                                                                                  |                                                                                                    |                      |
|                                           |                                                                                                  |                                                                                                    |                      |
|                                           |                                                                                                  |                                                                                                    |                      |
|                                           |                                                                                                  |                                                                                                    |                      |
| HTTP: Brak połączenia I                   |                                                                                                  |                                                                                                    | .;                   |

Ilustracja 7: Aktualizator oprogramowania

Stronę www można również wgrać z paczki ZIP bezpośrednio na kartę SD.

#### 1.6. Możliwości podłączenia sterownika do sieci lokalnej

Sterownik podłącza się do sieci lokalnej tak samo jak dodatkowy komputer. Przewodem zakończonym z obu stron wtyczkami RJ45 podłączamy sterownik do wolnego gniazda w routerze lub switchu. Jeszcze jedną niezbędną czynnością jest ustawienie w sterowniku **adresu IP**, **bramy** oraz **maski**. Dostęp do Internetu umożliwia uruchomienie usługi **Zdalny dostęp**.

W zależności od dostawcy Internetu oraz posiadanego sprzętu:

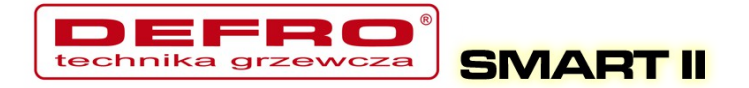

| Typ usługi                                                 | Sposób połączenia z<br>Internetem              | Możliwość podłączenia<br>sterownika                                                                           |
|------------------------------------------------------------|------------------------------------------------|----------------------------------------------------------------------------------------------------|
| Łącze DSL/ADSL                                             | Modem USB                                      | Należy dokupić router z<br>modemem ADSL                                                                       |
| (Neostrada, Net24 itp.)                                    | Router (np. Livebox) z<br>wolnym gniazdem RJ45 | ОК                                                                                                    |
| Łącze GPRS/UMTS/HSDPA<br>(iPlus, blueconnect,              | Modem USB                                      | Należy dokupić router z obsługą<br>GPRS/UMTS/HSDPA                                                            |
| Orange Free, Play Online<br>itp.)                          | Modem WiFi Należy dokupić Access Po            |                                                                                                    |
| Łącze kablowe<br>(chello, Vectra, Toya itp.)               | Modem kablowy z jednym<br>wyjściem RJ45        | Należy dokupić switch/router                                                                                  |
|                                                            | Modem podłączony do<br>komputera poprzez RJ45  | Należy dokupić switch/router                                                                                  |
| Inny dostęp do Internetu                                   | Switch/Router z wolnym<br>gniazdem RJ45        | ОК                                                                                                    |
|                                                            | Modem WiFi                                     | Należy dokupić Access Point                                                                                   |
| Bez dostępu przez<br>Internet<br>(dostęp jedynie z poziomu | Brak switcha,<br>brak sieci lokalnej           | Ustawienie parametrów sieci<br>lokalnej w sterowniku. Należy<br>dokupić switch<br>(brak usługi Zdalny dostęp) |
| sieci lokalnej)                                            | Switch                                         | OK<br>(brak usługi Zdalny dostęp)                                                                             |

W sterowniku należy ustawić trzy parametry sieci: **adres IP**, **bramę** oraz **maskę** podsieci.

#### 1.7. Ustawienie parametrów sieci lokalnej w sterowniku

1. W systemie Windows Klikamy menu *Start*, następnie *Uruchom* 

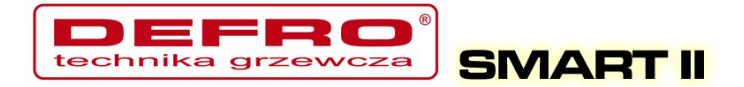

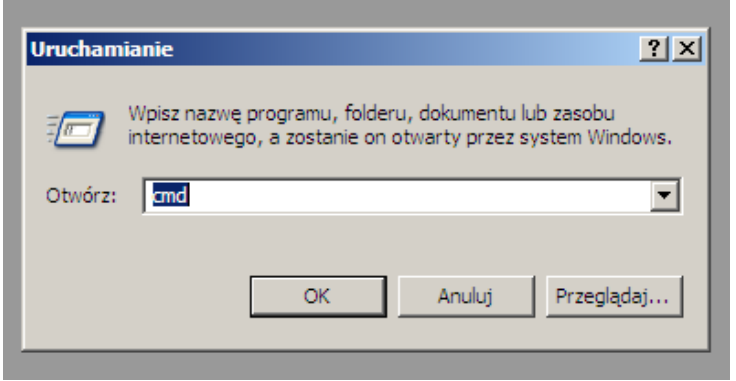

Ilustracja 8: Okno Uruchom w systemie Windows

- 2. Wpisujemy *cmd* i klikamy OK
- 3. Otwiera się okno z konsolą.
- 4. Wpisujemy *ipconfig* i naciskamy klawisz *Enter Potrzebne dane są zaznaczone w kółku:*

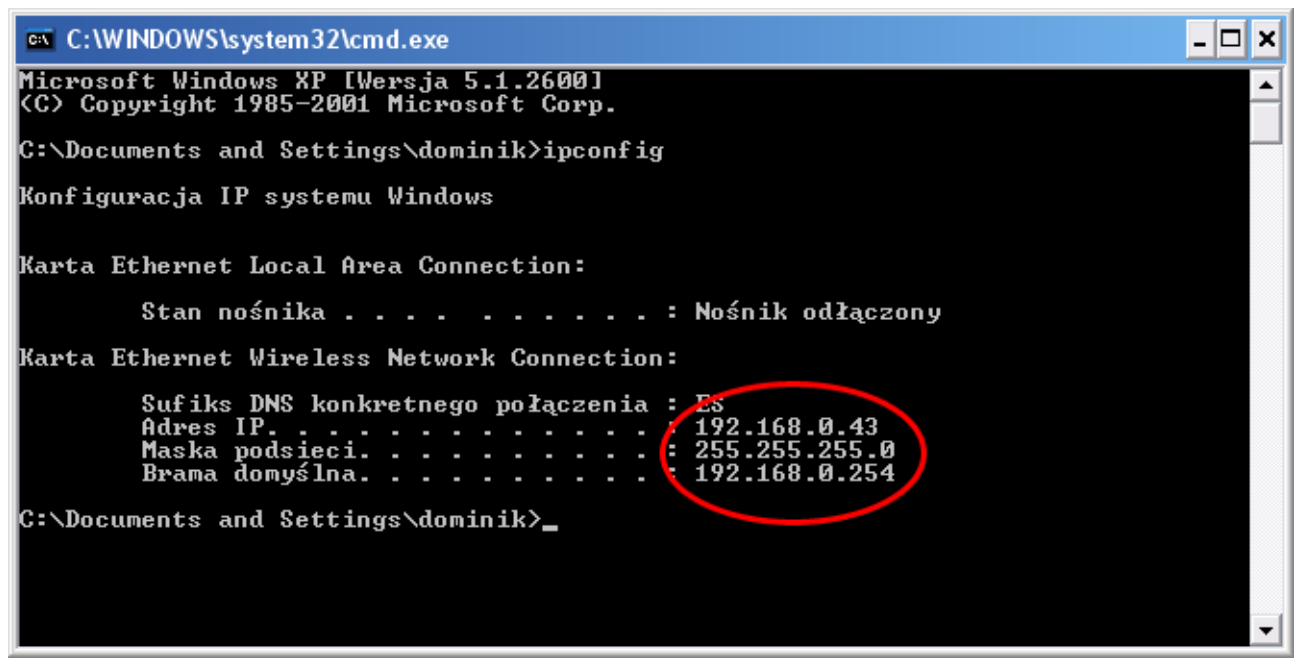

Ilustracja 9: Okno konsoli w systemie Windows

5. W sterowniku należy ustawić identyczną bramę oraz maskę, natomiast

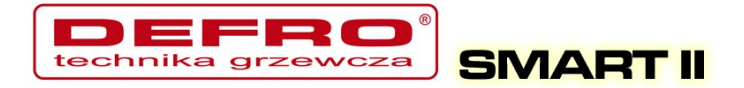

#### adres IP musi być inny.

Zmieniamy ostatnią liczbę adresu IP na dowolną inną, w powyższym przykładzie będzie to np. *192.168.0.69* 

Sprawdzamy czy adres IP nie jest już zajęty:
 Wpisujemy w konsoli systemu Windows *ping* 192.168.0.69 i naciskamy klawisz *Enter*

Jeśli otrzymamy podobny komunikat:

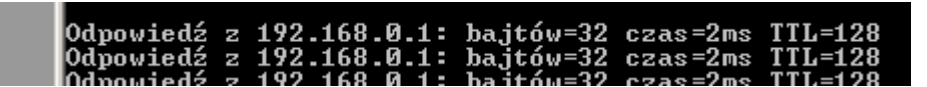

musimy wybrać inny adres IP, jeśli komunikat będzie następujący:

| Upłynął | limit | czasu | żądania. |
|---------|-------|-------|----------|
| Upłynął | limit | czasu | żądania. |
| Upłynął | limit | czasu | żądania. |

oznacza to że adres IP jest wolny i przechodzimy dalej.

 Ustawiamy w sterowniku bramę, maskę odczytane uprzednio z konsoli oraz wybrany wolny adres IP.

W tym celu w panelu operatorskim wchodzimy w menu *Internet*:

- przytrzymujemy klawisz OK
- przyciskami **w górę** i **w dół** wybieramy **Internet** i naciskamy **OK**
- wpisujemy Adres IP, Brama oraz Maska
- 8. Podłączamy sterownik kablem typu skrętka zakończony gniazdem RJ45 z naszą siecią lokalną:

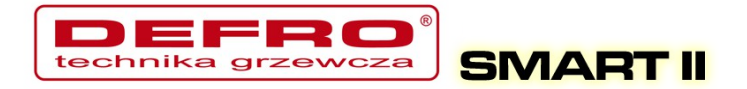

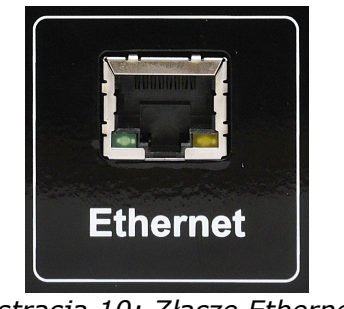

Ilustracja 10: Złącze Ethernet w sterowniku **SMART II** 

 Sterownik powinien się automatycznie połączyć z siecią. Możemy już wejść do *Panelu WWW*, w tym celu wpisujemy w przeglądarce internetowej adres IP sterownika który ustawiliśmy.

#### 1.8. Obsługa Panelu WWW w sterowniku

Fabryczne parametry logowania to:

- Użytkownik z ograniczonym dostępem (tylko podgląd) użytkownik:
   *user*, hasło: *user*
- Użytkownik z pełnymi prawami (również modyfikacja parametrów) użytkownik: *admin*, hasło: *admin*
- Parametry logowania można zmienić na stronie www, po zalogowaniu w menu **Ustawienia** → **Internet**.

Do obsługi sterownika **SMART II** zalecamy przeglądarkę Mozilla Firefox lub Chrome.

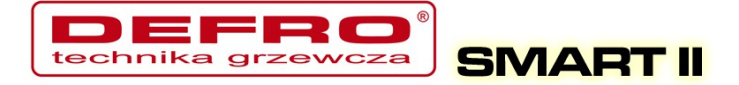

| 1              | Podaj nazwę użytkownika i hasło                                                                                        | + | × |
|----------------|----------------------------------------------------------------------------------------------------|---|---|
| and the second | Witryna http://192.168.0.203 żąda podania nazwy użytkownika i hasła. Komunikat<br>witryny: "Podaj haslo do sterownika" |   |   |
| Użytkownik:    | admin                                                                                                    |   |   |
| Hasło:         | •••••                                                                                                    |   |   |
|                | kð 🛑 Anuluj 🥥 O                                                                                                    | к | ] |

Ilustracja 11: Logowanie na stronę www sterownika SMART II

Na stronie głównej przedstawiony jest poglądowy schemat instalacji CO i CWU. Wartości z czujników temperatury aktualizowane są on-line. W ręcznym trybie pracy można załączać/wyłączać urządzenia przez kliknięcie na symbolu: podajnika, dmuchawy, pomp. Zmiana trybu pracy odbywa się przez kliknięcie na pole **TRYB AUTOMATYCZNY**.

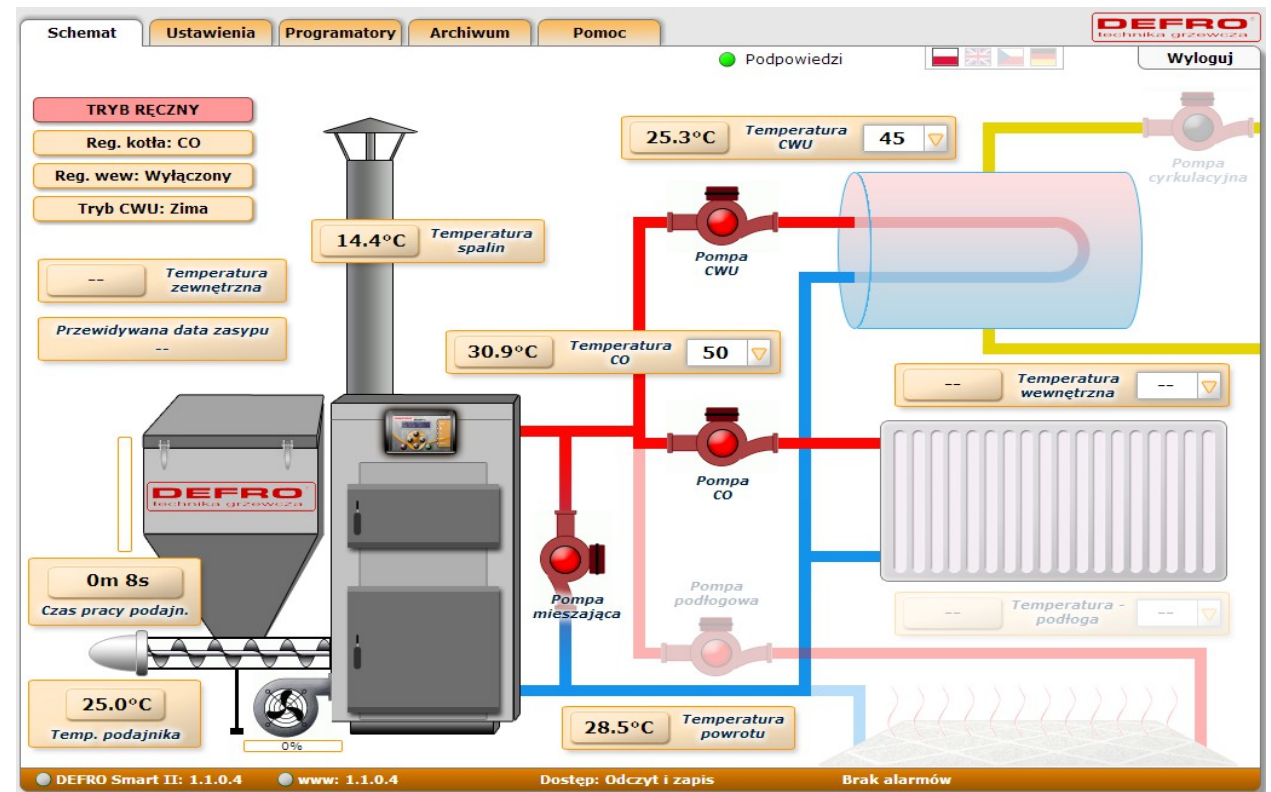

Ilustracja 12: Główne okno strony www w sterowniku SMART II

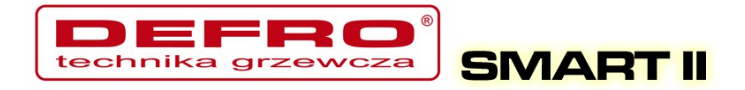

Wszystkie parametry, które można ustawić z poziomu panela LCD możliwe są również do ustawienia z poziomu strony www sterownika **SMART II**. Możliwa jest zmiana parametrów tylko dla użytkownika z pełnym dostępem (admina). Przez stronę www można również ustawić datę i czas w sterowniku, parametry łącza Ethernet, Parametry zaawansowane i dodatkowo można skalibrować wszystkie czujniki temperatury.

| Podpowiedzi   Image: Image: I | Parametry CO<br>Minimalna temperatura CO [°C] | Usta        | awienia - Zaa | Podpowiedzi                       | Wylog                                        |
|----------------------------------------------------------------------------------------------------|-----------------------------------------------|-------------|---------------|-----------------------------------|----------------------------------------------|
| Ustawienia - Zaawasowane   Parametry CD   Minimalna temperatura CO [°C]   45   Maksymalna temperatura CO [°C]   80   Case ynacy pompy CO dla reg.   Załączona •   Case ynacy pompy CO dla reg.   5   Case postoju pompy CO dla reg.   00   •   Parametry CWU   Funkcja pompy CWU   10   •   Netkica reac NU [°C]   10   •   •   •   •   •   •   •   •   •   •   •   •   •   •   •   •   •   •   •   •   •   •   •   •   •   •   •   •   •   •   •   •   •   •   •   •   •   •   •   •   •   •   •   •   •   •   •   •   •   •   •   •   •   •   •   •   •   •   •   •   •   •   • <th>Parametry CO<br/>Minimalna temperatura CO [°C]</th> <th>Usta</th> <th>awienia - Zaa</th> <th>wansowane</th> <th></th>                                                                                                    | Parametry CO<br>Minimalna temperatura CO [°C] | Usta        | awienia - Zaa | wansowane                         |                                              |
| Parametry CO   Minimalna temperatura CO [°C]   45    Maksymalna temperatura CO [°C]   80    Tryb pracy pompy CO dla reg.   Załączona •   Czas pracy pompy CO dla reg.   Załączona •   Czas pracy pompy CO dla reg.   Załączona •   Czas pracy pompy CO dla reg.   Załączona •   Czas pracy pompy CO dla reg.   Załączona •   Czas pracy pompy CO dla reg.   Załączona •   Czas postoju pompy CO dla reg.   Bo    Czas postoju pompy CO dla reg.   Vyjscie pompy mieszającej   Mieszająca •   Temp. zewnętrzna dla Auto-Lato [°C]   10    Histereza Auto-Lato [°C]   10                                                                                                    | Parametry CO<br>Minimalna temperatura CO [°C] |             | _             |                                   |                                              |
| Minimalna temperatura CO [°C] 45    Maksymalna temperatura CO [°C] 80    Maksymalna temperatura CO [°C] 80    Tryb pracy pompy CO dla reg. Załączona •   Wewnętrznego Czas wyrzutu paliwa [min]   Czas pracy pompy CO dla reg. Załączona •   Okres rejestracji co 60 sekund •   Algorytm wygaszenia kotła Aktrywny •   Algorytm wygaszenia kotła Spal. grupowe - auto •   Retortowr - ręczny<br>Spalanie grupowe Spal. grupowe - auto •   Parametry CWU CWU •   Funkcja pompy CWU CWU •   Histereza CWU [°C] 1.0    Podbicie temp. CO. [°C] 2    Temp. załączenia pompy mieszającej Niezalężna praca pompy mieszającej   Histereza Auto-Lato [°C] 10    Histereza Auto-Lato [°C] 1.0                                                                                                    | Parametry CO<br>Minimalna temperatura CO [°C] |             |               |                                   |                                              |
| Minimalna temperatura CO [°C] 45    Maksymalna temperatura CO [°C] 80    Tryb pracy pompy CO dla reg. Załączona •   Wewnętrznego Czas wyrzutu paliwa [min]   Czas pracy pompy CO dla reg. Załączona •   Okres rejestracji co 60 sekund •   Algorytm wygaszenia kotła Aktywny •   Czas postoju pompy CO dla reg.wew [min] 5    Okres rejestracji co 60 sekund •   Algorytm wygaszenia kotła Aktywny •   Czas postoju pompy CO dla reg.wew [min] 30    Okres rejestracji Co 60 sekund •   Vyp podajnika Spal. grupowe - auto •   Retortow - repczny<br>Spal. grupowe - auto • Retortow - repczny<br>Spal. grupowe - auto •   Funkcja pompy CWU CWU • •   Histereza CWU [°C] 1.0    Podbicie temp. CO. [°C] 10    Histereza Auto-Lato [°C] 10    Histereza Auto-Lato [°C] 1.0                                                                                                    | Minimalna temperatura CO [°C]                 |             |               | Inne para                         | ametry                                       |
| Maksymalna temperatura CO [°C]       80        Casa wyrzutu paliwa [min]       5          Tryb pracy pompy CO dla reg.       Załączona •       Okres rejestracji       co 60 sekund •         Czas pracy pompy CO dla reg.wew [min]       5        Algorytm wygaszenia kotła       Aktywny •         Czas postoju pompy CO dla reg.wew [min]       30        Typ podajnika       Spal. grupowe - auto •         Parametry CWU       CWU •       Typ podajnika       Spal. grupowe - auto •         Funkcja pompy CWU       CWU •       Histereza CWU [°C]       1.0        Temp. załączenia pompy mieszającej       Mieszająca •         Temp. załączenia dla Auto-Lato [°C]       10        Histereza Auto-Lato [°C]       10        Histereza Auto-Lato [°C]       10                                                                                                    |                                               | 45 🔶        |               | Maksymalna temp. podajnika [°C]   | 90 🔶                                         |
| Tryb pracy pompy C0 dla reg.Załączona •Okres rejestracjico 60 sekund •Czas pracy pompy C0 dla reg.wew [min]5 Algorytm wygaszenia kotłaAktywny •Czas postoju pompy C0 dla reg.wew [min]30 Typ podajnikaSpal. grupowe - auto •Wyjście pompy mieszającejFunkcja pompy CWUCWU •Funkcja pompy mieszającejMieszająca •Histereza CWU [°C]1.0 🔄Temp. załączenia pompy miesz. [°C]40 🍚Temp. załączenia pompy mieszającejNie •Nie •Histereza Auto-Lato [°C]1.0 🔄Niezależna praca pompy mieszającejNie •                                                                                                    | Maksymalna temperatura CO [°C]                | 80 🔶        |               | Czas wyrzutu paliwa [min]         | 5 🖕                                          |
| Czas pracy pompy CO dla reg.wew [min] 5   Czas postoju pompy CO dla reg.wew [min] 30   30 30   Typ podajnika   Spal. grupowe - auto ▼   Retorivy - ręczny Spalanie grupowe   Spal. grupowe - auto ₹   Spal. grupowe - auto ₹   Nieszającej   Niezależna praca pompy mieszającej   Nie *   Nie *                                                                                                    | Tryb pracy pompy CO dla reg.<br>wewnętrznego  | Załączona 🔻 |               | Okres rejestracji                 | co 60 sekund 🔻                               |
| Czas postoju pompy CO dla reg.wew [min] 30    30  Typ podajnika     Funkcja pompy CWU CWU •   Histereza CWU [°C] 1.0    2  10    Funkcja pompy mieszającej Mieszająca •   Mieszająca • Niezależna praca pompy mieszającej   Niezależna praca pompy mieszającej Nie •                                                                                                    | Czas pracy pompy CO dla reg.wew [min]         | 5 🖕         |               | Algorytm wygaszenia kotła         | Aktywny 🔻                                    |
| Very CWU         Funkcja pompy CWU       CWU       Wyjście pompy mieszającej       Spal grupowe - auto Zasypowy         Histereza CWU [°C]       1.0        Temp. załączenia pompy miesz. [°C]       40        Image: Colspan="2">OD COLSPAN"         Podbicie temp. CO. [°C]       2        Image: Colspan="2">OD COLSPAN"       Niezależna praca pompy mieszającej       Mieszająca v         Temp. zawnątrzna dla Auto-Lato [°C]       10        Image: Colspan="2">OD COLSPAN"         Histereza Auto-Lato [°C]       1.0        Image: Colspan="2">OD COLSPAN"       Niezależna praca pompy mieszającej       Nie v                                                                                                    | Czas postoju pompy CO dla reg.wew [min]       | 30 🔶        |               | Typ podajnika                     | Spal. grupowe - auto ▼<br>Retortowy - ręczny |
| Funkcja pompy CWU CWU   Histereza CWU [°C] 1.0    Podbicie temp. CO. [°C] 2    Temp. zewnątrzna dla Auto-Lato [°C] 10    Histereza Auto-Lato [°C] 1.0                                                                                                    | Parametry CWU                                 |             |               | Wyjście pompy                     | mieszają Spal. grupowe - auto<br>Zasypowy    |
| Histereza CWU [°C] 1.0    Podbicie temp. CO. [°C] 2    Temp. zewnętrzna dla Auto-Lato [°C] 10    Histereza Auto-Lato [°C] 1.0                                                                                                    | Funkcja pompy CWU                             | CWU         | •             | Funkcja pompy mieszającej         | Mieszająca 🔻                                 |
| Podbicie temp. CO. [°C] 2   Temp. zewnętrzna dla Auto-Lato [°C] 10   Histereza Auto-Lato [°C] 1.0                                                                                                    | Histereza CWU [°C]                            | 1.0         |               | Temp. załączenia pompy miesz. [°C | c] <b>40</b> 🔶                               |
| Temp. zewnętrzna dla Auto-Lato [°C]     10       Histereza Auto-Lato [°C]     1.0                                                                                                    | Podbicie temp. CO. [°C]                       | 2           |               | Niezależna praca pompy mieszając  | ej Nie 🔻                                     |
| Histereza Auto-Lato [°C] 1.0 🤤                                                                                                    | Temp. zewnętrzna dla Auto-Lato [°C]           | 10 🚖        |               |                                   |                                              |
|                                                                                                    | Histereza Auto-Lato [°C]                      | 1.0 ᇢ       |               |                                   |                                              |
|                                                                                                    |                                               | _           |               |                                   |                                              |

Ilustracja 13: Okno z parametrami zaawansowanymi

Poniżej znajduje się wygląd ustawień tablicy tygodniowej dla programatora CO. Niebieskie pola oznaczają temperaturę obniżoną, natomiast żółte pola oznaczają temperaturę normalną. Kliknięcie myszką na pole zmienia jego funkcję – kolor. Każdą zmianę w Panelu www należy zatwierdzić przyciskiem

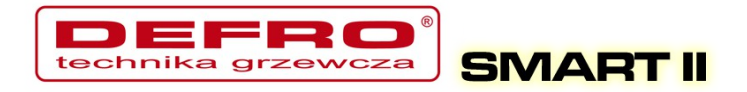

#### Zapisz.

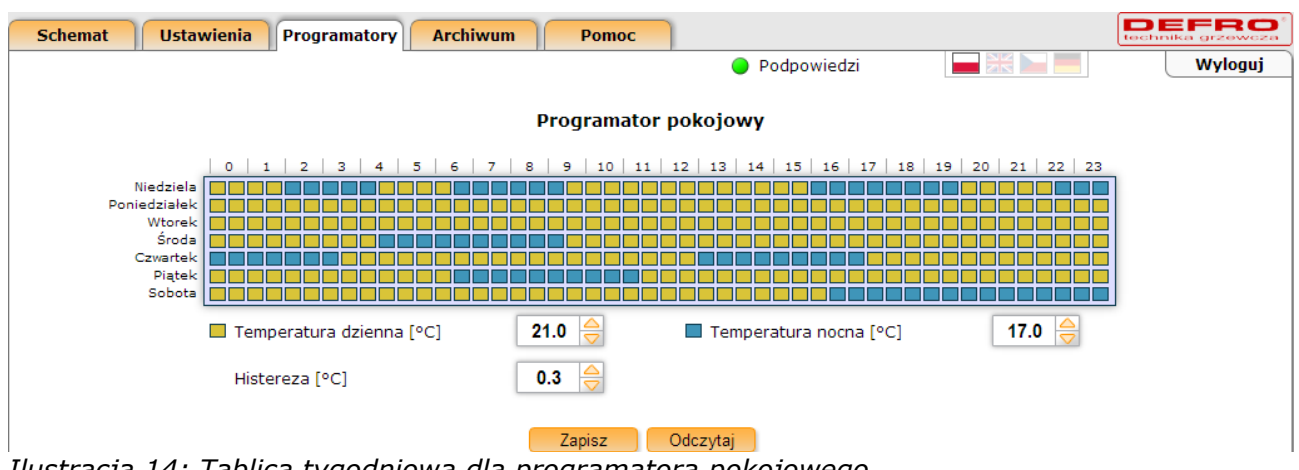

Ilustracja 14: Tablica tygodniowa dla programatora pokojowego

Sterownik **SMART II** rejestruje na karcie SD wszystkie możliwe parametry pracy. Rejestracja odbywa się z okresem 60 sekund (możliwe jest również ustawienie okresów rejestracji co 10, 20 i 30 sekund). Wszystkie te parametry można następnie przeglądać w postaci wykresów. Wykresy można powiększać (zaznaczyć obszar od lewej strony do prawej) lub pomniejszać (zaznaczyć obszar od lewej strony). Możliwe jest również wyłączenie (ukrycie) niektórych pomiarów – wystarczy kliknąć na wybrany pomiar w legendzie.

Sterownik **SMART II** rejestruje na karcie SD również obciążenie łącza Ethernetowego. Później można przeglądać ruch w postaci wykresów – prędkość odbierania/prędkość wysyłania. Tak samo jak w przypadku wykresów można je powiększać, zmniejszać lub wyłączać wybrane pomiary.

Sterownik **SMART II** rejestruje na karcie SD również wszystkie wejścia/logowania na stronę www. Widoczne są również aktualnie podłączone hosty. Wyniki wejść można następnie obserwować w postaci listy hostów, wykresów wejść wg dni, wg godzin, czy najczęściej odwiedzanych hostów.

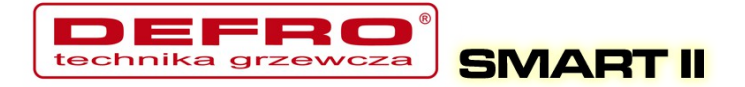

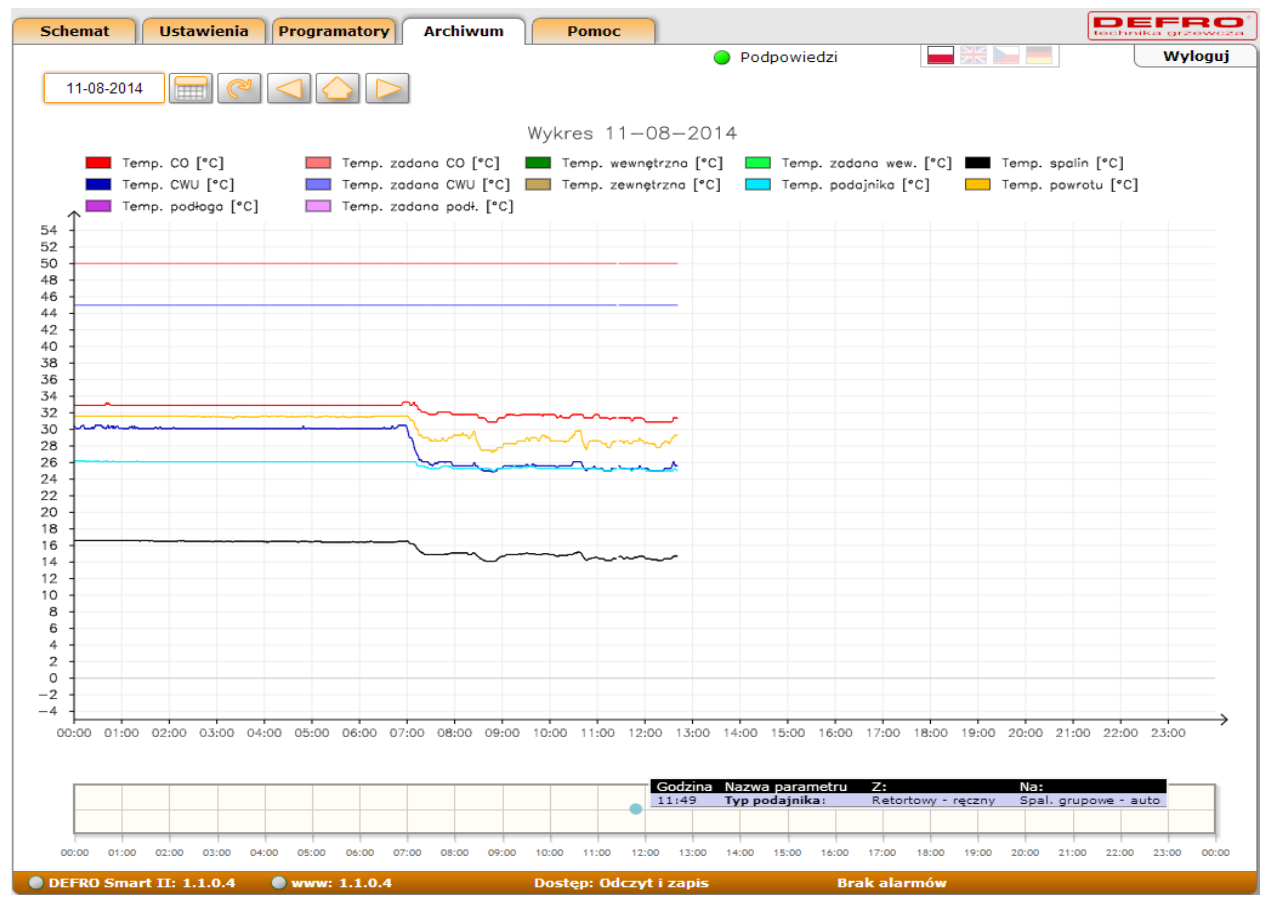

Ilustracja 15: Wykresy z zarejestrowanymi parametrami pracy kotła

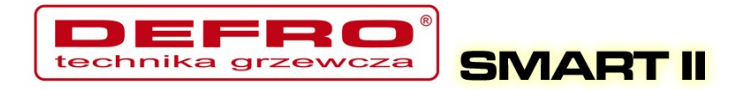

Na karcie SD w sterowniku **SMART II** rejestrowane są również wszystkie wystąpienia alarmów oraz zdarzeń.

| Schemat Ustawienia Programator | Archiwum Pomoc                                           |                                    |
|--------------------------------|----------------------------------------------------------|------------------------------------|
| , , , <u>, -</u>               | Podpowied                                                |                                    |
|                                | Za daialah termile CO                                    |                                    |
| 08-2014                        |                                                          |                                    |
|                                | Temperatura CO powyżej 90 C                              | wysoka temp. spalin                |
|                                | 🖉 Uszkodzony czujnik temp. CO                            | Konflikt adresów IP                |
|                                | 🖉 Uszkodzony czujnik temp. spalin                        | 🗹 Alarm zewnętrzny                 |
|                                | 🖉 Uszkodzony czujnik temp. CWU                           | Pusty zasobnik                     |
|                                | Uszkodzony czujnik temp, powrotu                         | Uszkodzony czujnik podłogowy       |
|                                | Uszkodzony czujnik temp, wewnetrznej                     | Wysoka temp, podajnika             |
|                                | Uszkodzony czujnik temp. wewnętrznej                     |                                    |
|                                | <ul> <li>Oszkodzony czujnik temp. zewnętrznej</li> </ul> |                                    |
|                                | 🖤 Uszkódzony czujnik temp. podajnika                     | Otwarty zasobnik                   |
|                                | 🖉 Zapłon paliwa w podajniku                              |                                    |
|                                | 🗹 Wygaszenie kotła                                       | Tryb ręczny/automatyczny           |
|                                | Zabrudzenie kotła                                        | 🖉 Załączenie/wyłączenie sterownika |
|                                |                                                          | 🗹 Zasyp węgla                      |
|                                |                                                          |                                    |
|                                |                                                          |                                    |
| Data                           | Alarm / zdarzenie                                        |                                    |
| 2014-08-06 12:44:05            | Załączenie sterownika                                    |                                    |
| 2014-08-06 12:44:10            | Wyłączenie sterownika                                    |                                    |
| 2014-08-06 12:44:17            | Załączenie sterownika                                    |                                    |
| 2014-08-06 12:44:55            | Wyłączenie sterownika                                    |                                    |
| 2014-08-06 12:45:11            | Załączenie sterownika                                    |                                    |
| 2014-08-06 12:46:37            | Wyłączenie sterownika                                    |                                    |
| 2014-08-06 12:46:52            | Załączenie sterownika                                    |                                    |
| 2014-08-06 13:00:17            | Wyłączenie sterownika                                    |                                    |
| 2014-08-06 13:00:32            | Załączenie sterownika                                    |                                    |
| 2014-08-06 13:02:25            | Wyłączenie sterownika                                    |                                    |
| 2014-08-06 13:02:40            | Załączenie sterownika                                    |                                    |
| 2014-08-06 13:03:51            | Wyłączenie sterownika                                    |                                    |
| 2014-08-06 13:04:07            | Załączenie sterownika                                    |                                    |
| 2014-08-06 13:10:01            | Wyłączenie sterownika                                    |                                    |
| 2014-08-06 13:10:17            | Załączenie sterownika                                    |                                    |
| 2014-08-06 13:15:28            | Wyłączenie sterownika                                    |                                    |
| 2014-08-06 13:15:44            | Załączenie sterownika                                    |                                    |
| 2014-08-06 13:20:32            | Wyłączenie sterownika                                    |                                    |
| 2014-08-06 13:20:47            | Załączenie sterownika                                    |                                    |
| 2014-08-06 13:27:38            | Wyrączenie sterownika                                    |                                    |
| 2014-08-06 13:27:54            | Załączenie sterownika                                    |                                    |
| 2014-08-06 13:29:20            | wyrączenie sterownika<br>Zala zawia sterownika           |                                    |
| 2014-06-06 13:29:35            | Zalączenie sterownika<br>Wułaczonie sterownika           |                                    |
| 2014-00-00 13:50:50            | Załaczonie sterownika                                    |                                    |
| 2014-00-00 13:51:11            | Www.czopie.sterownika                                    |                                    |
| 2014-00-00 13:52:07            | Załaczenie sterownika                                    |                                    |
| 2014-08-06 12:52:34            | Wyłaczenie sterownika                                    |                                    |
| 2014-08-06 12:52:22            | Załaczenie sterownika                                    |                                    |
| 2014-08-06 13:53:52            | Wyłaczenie sterownika                                    |                                    |
| 2014-08-06 13:57:22            | Załaczenie sterownika                                    |                                    |

Ilustracja 16: Wygląd okna z alarmami i zdarzeniami

#### 1.9. Podłączenie sterownika do usługi "Zdalny dostęp"

Usługa "**Zdalny dostęp**" jest adresowana dla osób, które zakupiły sterownik i chcą mieć bezproblemowy dostęp do parametrów kotła przez Internet. Konfiguracja usługi jest prosta i nie wymaga doświadczenia.

Usługa została stworzona po to, aby ominąć takie problemy jak:

- brak publicznego adresu IP (użytkownicy sieci komórkowych, kablowych

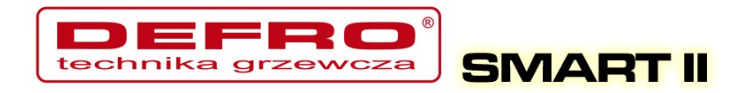

itp.)

- brak stałego adresu IP (użytkownicy Internetu ADSL np. Neostrada)
- trudności w konfiguracji routerów

Korzystanie z usługi jest darmowe.

1. Pierwszym krokiem który musimy wykonać jest rejestracja na stronie <u>http://eSterownik.pl</u> W tym celu klikamy **Dołącz**.

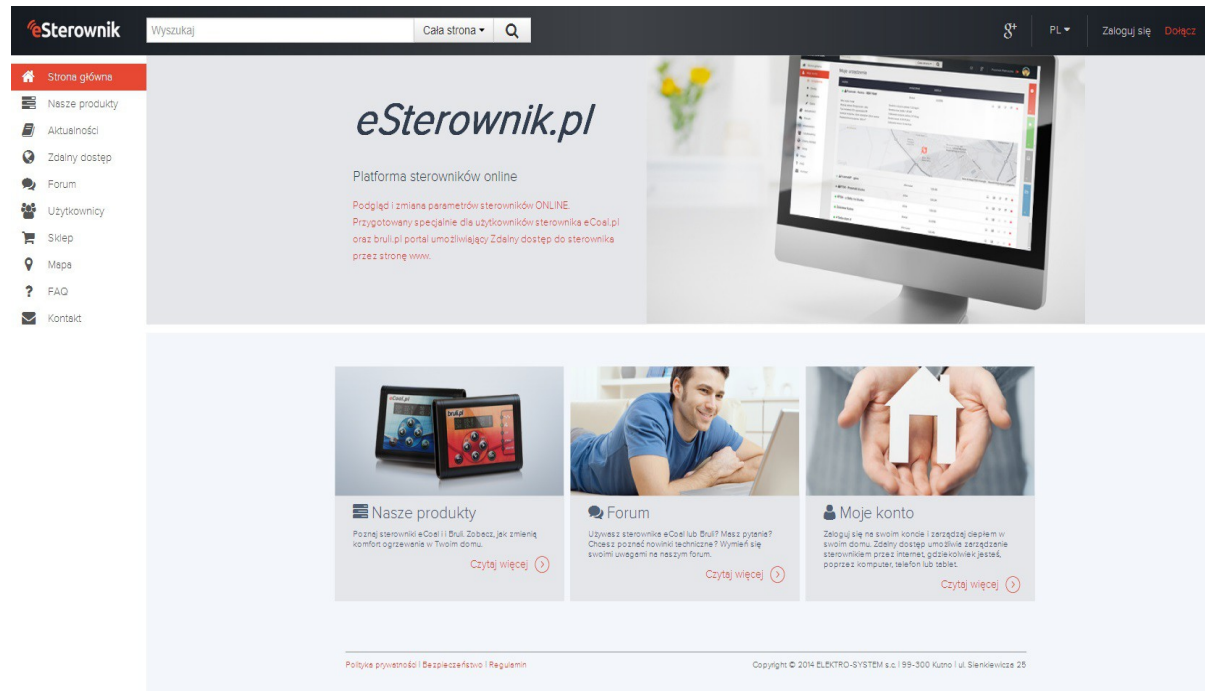

Ilustracja 17: Główne okno serwisu eSterownik.pl

- Po rejestracji logujemy się na stronie, w MENU *Moje konto* klikamy na *Dodaj*
- 3. W tym momencie powinniśmy mieć skonfigurowane połączenie ze sterownikiem z sieci lokalnej. Jeśli tak nie jest przechodzimy do odpowiedniego miejsca w instrukcji. Jeśli mamy już dostęp do strony w sterowniku klikamy **Dodaj sterownik**.

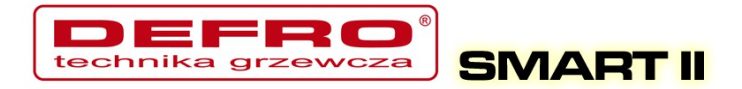

4. Dane podstawowe

**Nazwa sterownika** – dowolna nazwa sterownika, będzie wyświetlana jako nazwa identyfikująca dany sterownik

**Udostępnij sterownik publicznie** – sterownik zostanie udostępniony na stronie **eSterownik.pl** dla każdego odwiedzającego, jednak jedynie do podglądu (tylko użytkownik będzie mógł zmieniać parametry sterownika)

**Udostępnij statystyki sterownika publicznie** – podgląd do statystyk spalania dla innych użytkowników

**Synchronizacja czasu przez Internet** – jeśli ta opcja jest zaznaczona w sterowniku będzie automatycznie synchronizowany czas z zegarem serwera.

5. Dane do wpisania w sterowniku

Identyfikator - Niepowtarzalny identyfikator sterownika

Adres IP serwera - Adres IP serwera pośredniczącego

**Port serwera** - Port serwera pośredniczącego

- 6. W tym momencie możemy ustawić poprzez Panel WWW sterownika powyższe dane. Przechodzimy do panelu www wpisując w przeglądarce adres IP sterownika oraz login i hasło administratora (domyślenie admin, admin). Następnie przechodzimy do zakładki Ustawienia->Internet -> Zdalne połączenie z serwerem i przepisujemy Identyfikator, Adres IP serwera oraz Port serwera podane w poprzednim oknie Zdalnego dostępu, opcja Połączenie aktywne musi być ustawione na TAK:
- 7. Klikamy **Zapisz**

Dane te możemy ustawić również poprzez Panel operatorski, w tym celu:

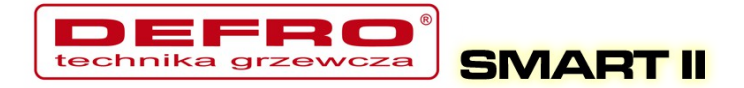

- przytrzymujemy klawisz OK
- przyciskami **w góre** i **w dół** wybieramy **Internet** i naciskamy **OK**
- wpisujemy wszystkie powyższe dane za pośrednictwem panela operatorskiego

| Udostępr           | ij sterownik publicznie                                                |
|--------------------|------------------------------------------------------------------------|
| Sterownik publiczn | jest dostępny do odczytu dla wszystkich. Pełne prawa ma tylko właścick |
| Udostępr           | ij statystyki sterownika publicznie                                    |
| Synchron           | zacja czasu przez internet                                             |
| ldentyfikator      | A4CA41BB2D                                                             |
| ldentyfikator      | A4CA41BB2D                                                             |
| A                  | 8 178.33.55.29                                                         |
| Aares IP serwe     |                                                                        |

Ilustracja 18: Dane podstawowe podczas dodawania nowego sterownika

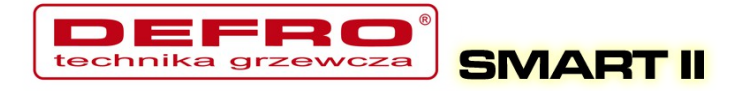

8. Pojawi się następujący komunikat:

Dodawanie nowego sterownika

Sterownik dodany. Poczekaj na połączenie z platformą. Czas oczekiwania: 8s

×

Dane do wpisania w sterowniku

Wejdź w sterowniku w menu "Internet" i wpisz następujące dane:

| Identyfikator    | A4CA41BB2D   |
|------------------|--------------|
| Adres IP serwera | 178.33.55.29 |
| Port serwera     | 27854        |
|                  |              |
|                  | Anuluj 🗙     |

Ilustracja 19: Formularz danych do wpisania parametrów Zdalnego Dostępu – w sterowniku

 O poprawnym zakończeniu połączenia ze sterownikiem zostaniemy poinformowani krótkim monitem i sterownik pojawi się na liście naszych urządzeń.

Zachęcamy do wypełnienia w **Edycji sterownika** pozostałych pól formularza – **Miejsce instalacji** oraz **Dane dodatkowe**. Ułatwia to znacznie otrzymywanie ewentualnych porad na **FORUM**. Dodatkowo w **Edycji sterownika** możemy wpisać: **Włącz powiadamianie na email –** włącza opcję przesyłania wiadomości z alarmami na email

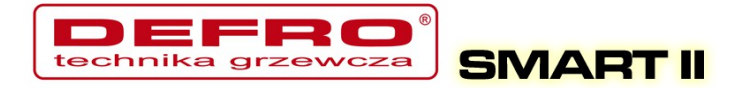

*Email do powiadamiania* – na podany email przy rejestracji konta będą wysyłane powiadomienia oraz wiadomości od administratora

*Włącz powiadamianie na telefon –* włącza opcję przesyłania powiadomień SMS z alarmami

Numer telefonu – numer na które będą wysyłane SMS z alarmami

| loje urządzenia                       |                                |            |                       |                                           |                        |                                |            |     |                     |       |
|---------------------------------------|--------------------------------|------------|-----------------------|-------------------------------------------|------------------------|--------------------------------|------------|-----|---------------------|-------|
| NAZWA                                 |                                | URZĄDZENIE | WERSJA                |                                           |                        |                                |            |     |                     |       |
| • 1                                   |                                | <u> </u>   |                       |                                           | *                      | □                              | ht.        | Ľ   | đ                   | ×     |
| Właściciel:                           | ·                              |            | Przybliżone statystyl | ki z ostatnich 30                         |                        |                                |            |     |                     |       |
| Moc kotła:                            | kW                             |            | Średnie zużycie:      | dni 6.2 kg/d                              |                        |                                |            |     |                     |       |
| Rodzaj paliwa:                        | groszek średni-chwałowice 5-35 | mm         | Średnia moc kotła:    | 1.2 KW                                    |                        |                                |            |     |                     |       |
| Typ instalacji CO:                    | otwarta                        |            | Całkowite zużycie:    | 191.2 kg                                  |                        |                                |            |     |                     |       |
| Izolacja budynku:                     | styropian 12cm,mur 56cm        |            | Średni koszt:         | 4.7 PLN/d                                 |                        |                                |            |     |                     |       |
| Powierzchnia budynku:                 | ∩ m²                           |            | Całkowity koszt:      | 145.3 PLN                                 |                        |                                |            |     |                     |       |
| Poststancow Statutor<br>COOPIC LAZISK | oversone<br>powstaża,          | Determine  | Polna Aleja Jana Pau  | ve<br><sup>d</sup> a ∥<br>Dane do Mapy ©2 | Ocharance<br>0014 Goog | <sup>Oly,</sup> Sląsk<br>le Wa | vich       | Sto | Homicka<br>a z prog | Iramu |
| • 7                                   |                                | ·~ ·;·     | C.2.1.2               |                                           | *                      |                                | <u>III</u> | Ľ   | Ľ                   | ×     |
| • Zu                                  |                                | Ξ          | J                     |                                           | *                      | ▣                              |            |     | C                   | ×     |

Ilustracja 20: Lista podłączonych sterowników

W przypadku gdyby sterownik nie chciał się połączyć, należy sprawdzić jego połączenie z siecią lokalną (polecenie **ping** lub zalogowanie się lokalnie przez przeglądarkę internetową) oraz połączenie sieci z Internetem. Należy również sprawdzić poprawność wprowadzonych danych w sterowniku.

#### 1.10. Udostępnienie sterownika innemu użytkownikowi

Ta opcja pozwala udostępnić innemu użytkownikowi własny sterownik. Dzięki temu możemy udostępnić sterowanie swojemu znajomemu lub na przykład

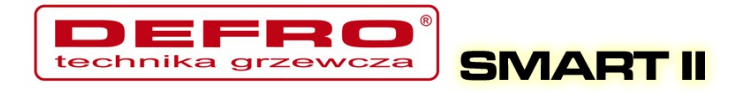

udostępnić sterownik tylko do odczytu serwisowi który instalował nam kocioł. Może to być pomocne w wyjaśnieniu ewentualnych problemów z kotłem. Serwis może przeglądać archiwalne dane pracy kotła.

- 1. Logujemy się w serwisie *eSterownik.pl*
- Wchodzimy w zakładkę Zdalny dostęp → MENU → Moje konto → Urządzenia
- 3. Na liście przy naszym sterowniku mamy ikonkę Udostępnij 🚰
- 4. Klikamy **Udostępnij** 🚰
- 5. Pojawia się okno:

| I I I I I I I I I I I I I I I I I I I | · · · · · · · · · · · · · · · · · · · | - | 12 1      |      |
|---------------------------------------|---------------------------------------|---|-----------|------|
| Udostępnianie                         | urządzenia:                           |   | - Kutho - | 、KVV |

х

| Typ: | pl | , Wersja:                             | 0.1 |
|------|----|---------------------------------------|-----|
| 2.1  |    | · · · · · · · · · · · · · · · · · · · |     |

| UŻYTKOWNIK  | UPRAWNIENIA   |  |
|-------------|---------------|--|
| Podaj login |               |  |
| Uprawnienia | Tylko podgląd |  |
|             | Dodaj         |  |

Ilustracja 21: Udostępnianie sterownika

6. W polu **Podaj login** wpisujemy login lub email użytkownika, któremu chcemy udostępnić sterownik. Wybieramy dla niego **Uprawnienia**:

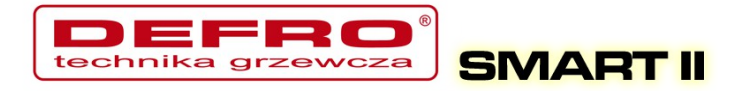

Tylko podgląd – umożliwia jedynie odczyt parametrów, użytkownik nie ma możliwości zmiany żadnego parametru, czy tez sterowania.
Pełne prawa – odczyt i zapis parametrów, użytkownik może sterować naszym kotłem i modyfikować wszystkie parametry sterownika.

7. Użytkownik, któremu nadaliśmy prawa znajdzie sterownik w zakładce
 Moje konto → Urządzenia.